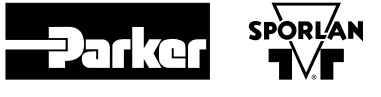

# PSK221/PSK231

Digital Thermostats for Medium Temperature Refrigerating Units

## INSTALLATION AND OPERATING INSTRUCTIONS

### **1 GETTING STARTED**

### 1.1 Important

Read these instructions carefully before installing and operating this controller and follow all additional information for installation and electrical connection. Keep this guide for future reference.

#### 1.2 Installing the controller

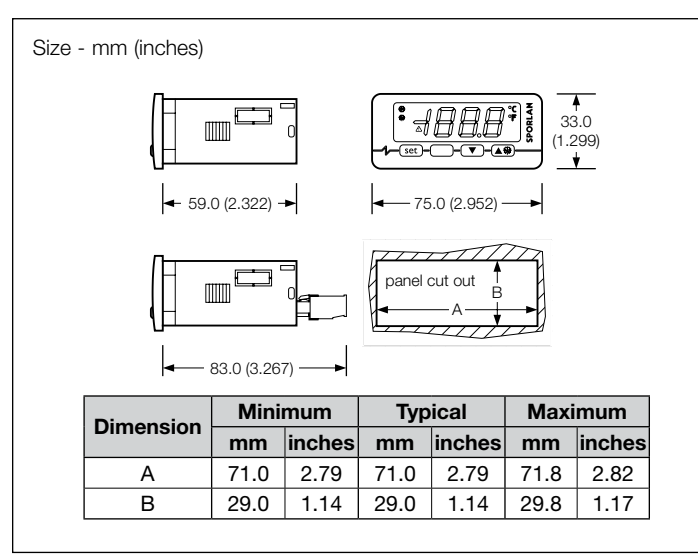

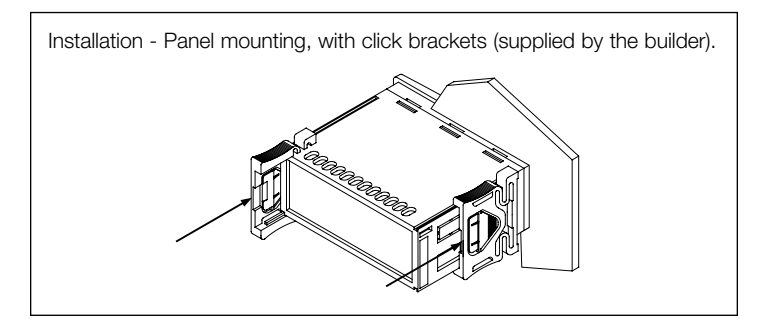

Additional information for installation:

- $\bullet$  59.0 mm (2.322 inches) is the maximum depth with screw terminal blocks
- 83.0 mm (3.267 inches) is the maximum depth with extractable terminal blocks
- the panel thickness must not be greater than 8.0 mm (0.314 in)
- working conditions (working temperature, humidity, etc.) must be between the limits indicated in the technical data
- do not install the controller close to heating sources (heaters, hot air ducts, etc.), devices provided with large magnets (speakers, etc.), locations subject to direct sunlight, rain, humidity, dust, mechanical vibrations or bumps

• according to safety regulations, protection against access to electrical parts must be ensured by a correct installation of the controller; the parts that ensure this protection must be installed so that they can not be removed without the use of a tool.

#### 1.3 Wiring diagram

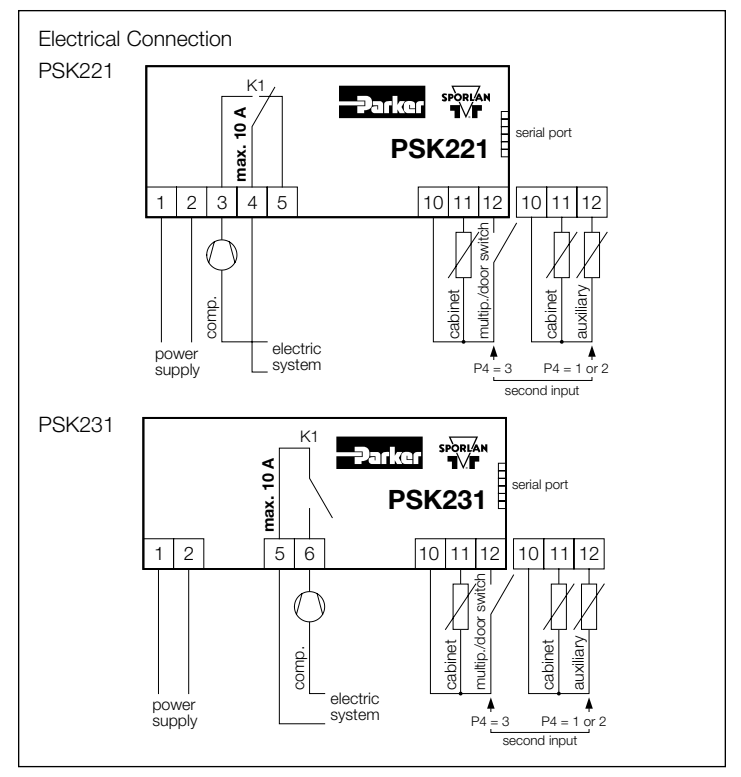

Additional information for electrical connection:

- do not operate on the terminal blocks with electrical screwdrivers/ wrenches
- if the controller has been moved from a cold location to a warm one, condensation may occur on the inside of the unit; wait at least one hour before attempting to power up and use the controller
- make sure that the supply voltage and frequency are correct for the power supply of the controller
- always disconnect power from the unit before servicing it
- this controller is not intended to be used as a safety control device
- please contact your Parker Sporlan Sales Engineer prior to any servicing of this controller.

## 2 USER INTERFACE

#### 2.1 Turning on/off the controller

The unit is turned on when power is supplied to it, and likewise

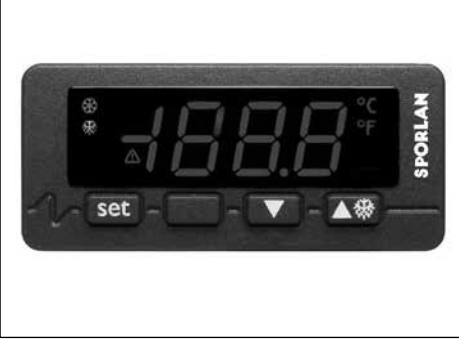

#### Page 2 - Bulletin 100-50-6.3

turns off when power is removed. Through the digital input it is also possible to turn off the controller remotely via software; in this case the controller remains connected to the power supply and the regulators are turned off.

#### 2.2 The display

If the controller is turned on, during normal operation the display will show the quantity you have set with parameter P5:

- if P5 = 0, the display will show the cabinet temperature
- if P5 = 1, the display will show the working setpoint
- if P5 = 2 or 3, the display will show "- - -" (reserved)
- if P5 = 4, the display will show the temperature read by the auxiliary probe (only if parameter P4 has value 1 or 2).

#### 2.3 Showing the cabinet temperature

- make sure the keyboard is not locked and no procedure is running
- press and hold 💌 for 2 seconds: the display will show the first available label
- press 🌬 or 💌 to select "**Pb1**"
- press set
- To quit the procedure:
- press set or do not press any other buttons for 60 seconds
- press (\*) or (\*) as long as the display shows the quantity you have set with parameter P5 or do not press any other buttons for 60 seconds.

## 2.4 Showing the temperature read by the auxiliary probe (only if parameter P4 has value 1 or 2)

- make sure the keyboard is not locked and no procedure is running
- press and hold 💌 for 2 seconds: the display will show the first available label
- press ▲ or ▼ to select "**Pb3**"
- press set
- To quit the procedure:
- press (set) or do not press any other buttons for 60 seconds
- press (\*) or (\*) as long as the display shows the quantity you have set with parameter P5 or do not press any other buttons for 60 seconds.

If the function of the second input is not for an auxiliary probe (parameter P4 = 0 or 3), the label "**Pb3**" will not be shown.

#### 2.5 Activating the defrost by hand

- make sure the keyboard is not locked and no procedure is running
- press and hold (\*) for 4 seconds.

If the function of the second input is set for an evaporator probe (parameter P4 = 1) and the evaporator temperature is above the one you have set with parameter d2, the defrost will not be activated.

#### 2.6 Locking/unlocking the keyboard

To lock the keyboard:

- make sure no procedure is running
- press and hold <u>set</u> and **v** for 2 seconds: the display will show "**Loc**" for 1 second.
- If the keyboard is locked, you will not be allowed to:
- show the temperature read by the auxiliary probe
- activate defrost by hand
- modify the working setpoint with the procedure related in paragraph 3.1 (also can modify the working setpoint through parameter SP).

Attempting any of these operations will cause the display to show

#### "Loc" for 1 second.

To unlock the keyboard:

• press and hold <u>set</u> and **v** for 2 seconds: the display will show "**UnL**" for 1 second.

#### 2.7 Silencing the alarm

• make sure no procedure is running

• press (do not hold) any button (pressing a button without holding it will not initiate any functions of the controller).

### 3 SETTINGS

#### 3.1 Setting the working setpoint

- make sure the keyboard is not locked and no procedure is running
- press set: LED & will flash
- press (A) or (V) within 15 seconds; also look at parameters r1, r2 and r3
- press (set) or do not press any other button for 15 seconds.

You also can modify the working setpoint through parameter SP.

#### 3.2 Setting configuration parameters

To gain access to the procedure:

- make sure no procedure is running
- press and hold A and T for 4 seconds: the display will show "PA"
  press Set
- press I or I within 15 seconds to set the display to "-19"
- press set or do not press any other button for 15 seconds
- press and hold A and T for 4 seconds: the display will show "SP".
- To select a parameter:
- press 🌬 or 🔻
- To modify a parameter:
- press (set)
- press 🕷 or 💌 within 15 seconds
- press (set) or do not press any other button for 15 seconds.

To quit the procedure:

• press and hold 🔊 and 🔍 for 4 seconds or do not press any other button for 60 seconds.

## Switch off/on the power supply of the controller after the modification of the parameters.

#### 3.3 Restoring the default value of configuration parameters

- make sure no procedure is running
- press and hold A and T for 4 seconds: the display will show "PA"
  press Set
- press A or vithin 15 seconds to set the display to "743"
- press (set) or do not press any other button for 15 seconds
- $\bullet$  press and hold  $\textcircled{\sc seconds:}$  the display will show "dEF"
- press set
- press A or vithin 15 seconds to set the display to "149"
- press (set) or do not press any other buttons for 15 seconds: the display will flash "**dEF**" for 4 seconds, after which the controller will quit the procedure
- switch the controller off then back on after these procedures then confirm that the default values have been reset.

## Make sure the default value of the parameters is correct, in particular note if the probes are PTC probes.

#### SIGNALS 4

### 4.1 Signals

| LED      | EXPLANATION                                                    |
|----------|----------------------------------------------------------------|
| **       | LED compressor                                                 |
| ጚርዮ      | if lit, the compressor will be turned on                       |
|          | if it flashes:                                                 |
|          | • the modification of the working setpoint will be running     |
|          | <ul> <li>a compressor protection will be running</li> </ul>    |
|          | (parameters C0, C1, C2 and i7)                                 |
| ***      | LED defrost                                                    |
| 599      | if lit, the defrost will be running                            |
| $\wedge$ | LED alarm                                                      |
|          | if lit, an alarm will be running                               |
| °C       | LED Celsius degree                                             |
|          | if lit, the unit of measure of the temperatures will be degree |
|          | Celsius (parameter P2)                                         |
| °F       | LED Fahrenheit degree                                          |
|          | if lit, the unit of measure of the temperatures will be degree |
|          | Fahrenheit (parameter P2)                                      |
| CODE     | EXPLANATION                                                    |
| Loc      | the keyboard and/or the working setpoint are locked            |
|          | (parameter r3); also look at paragraph 2.6                     |

no data available (for example because the probe is not enabled)

#### 5 ALARMS

#### 5.1 Alarms

#### **CODE EXPLANATION**

Low temperature alarm AL

- AH High temperature alarm
- id Door switch input alarm (only if parameter P4 has value 3 and parameter i0 has value 3)
- Multipurpose input alarm (only if parameter P4 has value 3 iA and parameter i0 has value 0)
- iSd Controller locked alarm (only if parameter P4 has value 3 and parameter i0 has value 0)
- СОН Overheated condenser alarm (only if parameter P4 has value 2) **CSd** Compressor locked alarm (only if parameter P4 has value 2)

When the cause of the alarm disappears, the controller restores to normal operation, except for the controller locked alarm (code "iSd") and the compressor locked alarm (code "CSd"). These alarms can only be reset by switching the power supply to the controller off/on.

#### **INTERNAL DIAGNOSTICS** 6

#### 6.1 Internal diagnostics

| CODE | FYDI ANATION |  |
|------|--------------|--|
| CODE | LAFLANATION  |  |

| Pr1 | Cabinet probe error |
|-----|---------------------|
|-----|---------------------|

**Pr3** Auxiliary probe error (only if parameter P4 has value 1 or 2)

When the cause of the alarm disappears, the controller restores to normal operation.

#### 7 **TECHNICAL DATA**

#### 7.1 Technical data

Frontal bezel protection: IP 65.

**Connections (use copper conductors only):** extractable terminal blocks (power supply, inputs and output), 6 pole connector (serial port).

Working temperature: from 0 to 55°C (32 to 131°F, 10 to 90% of relative humidity without condensate).

Power supply: 115 VAC/230 VAC, 50/60 Hz, 3 VA (approximate).

Insulation class: 2.

Alarm buzzer

Measure inputs: 1 (cabinet probe) for PTC/NTC probes.

Digital inputs: 1 (multipurpose/door switch) for NO/NC contact (free of voltage, 5 V 1 mA) also configurable for measure input (evaporator or condenser probe, for PTC/NTC probes).

Working range: from -50.0 to 150.0°C (-50 to 300°F) for PTC probe, from -40.0 to 105.0°C (-40 to 220°F) for NTC probe.

Resolution: 0.1°C/1°C/1°F.

| Digital | outputs | PSK221: | 1 relay: |
|---------|---------|---------|----------|
| ~       | oupne   |         | 110101   |

- compressor relay: 16 res. A @ 250 VAC, 5 FLA, 30 LRA (change-over contact).
- **Digital outputs PSK231:** 
  - compressor relay: 30 res. A @ 250 VAC, 12 FLA, 72 LRA (NO contact).

#### The maximum current allowed on the load is 10 A.

Serial port: port for communication with a management system (through a serial interface, via TTL, with MODBUS communication protocol) or with the programming key.

1 relay:

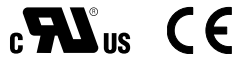

#### WORKING SETPOINTS and CONFIGURATION PARAMETERS 8

#### 8.1 Working setpoints

| Minimum | Maximum | U.M.  | DEF. | Working Setpoints |
|---------|---------|-------|------|-------------------|
| r1      | r2      | °C/°F | 0.0  | working setpoints |

#### 8.2 Configuration parameters

| Parameters | Minimum | Maximum | U.M.  | DEF. | Working Setpoints                                                                  |
|------------|---------|---------|-------|------|------------------------------------------------------------------------------------|
| SP         | r1      | r2      | °C/°F | 0.0  | working setpoints                                                                  |
| Parameters | Minimum | Maximum | U.M.  | DEF. | Temperature Inputs                                                                 |
| CA1        | -25.0   | 25.0    | °C/°F | 0.0  | cabinet probe offset                                                               |
| CA3        | -25.0   | 25.0    | °C/°F | 0.0  | auxiliary probe offset (only if P4 = 1 or 2)                                       |
| P0         | 0       | 1       | -     | 1    | kind of probe<br>0 = PTC<br>1 = NTC                                                |
| P1         | 0       | 1       | -     | 1    | display decimal point value during normal operation (Celsius mode only)<br>1 = YES |

### 8.2 Configuration parameters (continued)

| Parameters | Minimum | Maximum | U.M.  | DEF.  | Temperature Inputs (continued)                                                                                                    |
|------------|---------|---------|-------|-------|----------------------------------------------------------------------------------------------------|
| P2         | 0       | 1       | _     | 0     | unit of measure, temperature<br>0 = °C<br>1 = °F                                                                                                    |
| P4         | 0       | 3       | _     | 3     | second input function<br>0 = input not enabled<br>1 = measure input (evaporator probe)<br>2 = measure input (condenser probe)<br>3 = digital input (multipurpose/door switch input)                                                                                                    |
| P5         | 0       | 4       | _     | 0     | quantity to show during the normal operation0 = cabinet temperature1 = working setpoint2 = reserved3 = reserved4 = temperature read by the auxiliary probe (only if P4 = 1 or 2)                                                                                                    |
| Parameters | Minimum | Maximum | U.M.  | DEF.  | Setpoints                                                                                                    |
| r0         | 0.1     | 15.0    | °C/°F | 2.0   | working setpoint differential                                                                                                    |
| r1         | -99.0   | r2      | °C/°F | -50.0 | minimum working setpoint                                                                                                    |
| r2         | r1      | 99.0    | °C/°F | 50.0  | maximum working setpoint                                                                                                    |
| r3         | 0       | 1       | _     | 0     | lock the working setpoint (with the procedure related in paragraph 3.1)<br>1 = YES                                                                                                    |
| r4         | 0.0     | 99.0    | °C/°F | 0.0   | temperature increase during Energy Saving function (only if $P4 = 3$ and $i0 = 0$ );<br>also look at i5                                                                                                    |
| Parameters | Minimum | Maximum | U.M.  | DEF.  | Compressor Protections                                                                                                    |
| C0         | 0       | 240     | min   | 0     | compressor delay after turning on the controller                                                                                                    |
| C1         | 0       | 240     | min   | 5     | minimum time between two activations in succession of the compressor; also compressor delay from the end of the cabinet probe error                                                                                                    |
| C2         | 0       | 240     | min   | 3     | minimum time the compressor remains turned off                                                                                                    |
| C3         | 0       | 240     | s     | 0     | minimum time the compressor remains turned on                                                                                                    |
| C4         | 0       | 240     | min   | 10    | time the compressor remains turned off during the cabinet probe error; also look at C5                                                                                                    |
| C5         | 0       | 240     | min   | 10    | time the compressor remains turned on during the cabinet probe error; also look at C4                                                                                                    |
| C6         | 0.0     | 199.0   | °C/°F | 80.0  | condenser temperature above which the overheated condenser alarm is activated (only if P4 = 2)                                                                                                    |
| C7         | 0.0     | 199.0   | °C/°F | 90.0  | condenser temperature above which the compressor locked alarm is activated (only if $P4 = 2$ )                                                                                                    |
| C8         | 0       | 15      | min   | 1     | compressor locked alarm delay (only if P4 = 2)                                                                                                    |
| Parameters | Minimum | Maximum | U.M.  | DEF.  | Defrost                                                                                                    |
| d0         | 0       | 99      | h     | 8     | defrost interval; also look at d8<br>0 = the defrost at intervals will never be activated                                                                                                    |
| d2         | -99.0   | 99.0    | °C/°F | 2.0   | defrost termination temperature (only if P4 = 1)                                                                                                    |
| d3         | 0       | 99      | min   | 30    | defrost duration if P4 = 0, 2 or 3;<br>defrost maximum duration if P4 = 1<br>0 = the defrost will never be activated                                                                                                    |
| d4         | 0       | 1       | _     | 0     | defrost when you turn on the controller<br>1 = YES                                                                                                    |
| d5         | 0       | 99      | min   | 0     | defrost delay when you turn on the controller (only if d4 = 1); also look at i5                                                                                                    |
| d6         | 0       | 1       | _     | 1     | <ul> <li>temperature shown during the defrost</li> <li>0 = cabinet temperature</li> <li>1 = if, upon activation of defrost, the cabinet temperature is below "working setpoint + r0", at most "working setpoint + r0"; if, upon activation of defrost, the cabinet temperature is above "working setpoint + r0", at most the cabinet temperature to the defrost activation</li> </ul>      |
| d8         | 0       | 2       | -     | 0     | <ul> <li>kind of defrost interval</li> <li>0 = the defrost will be activated when the controller has remained turned on for time d0</li> <li>1 = the defrost will be activated when the compressor has remained turned on for time d0</li> <li>2 = the defrost will be activated when the evaporator temperature has remained below temperature d9 for time d0 (only if P4 = 1)</li> </ul> |
| d9         | -99.0   | 99.0    | °C/°F | 0.0   | evaporator temperature above which the count of the defrost interval is suspended (only if $P4 = 1$ and $d8 = 2$ )                                                                                                    |
| Parameters | Minimum | Maximum | U.M.  | DEF.  | Temperature Alarms                                                                                                    |
| AO         | 0       | 2       | _     | 0     | measured input used for the low temperature alarm<br>0 = cabinet temperature<br>1 = evaporator temperature<br>2 = temperature read by the auxiliary probe (only if P4 = 1 or 2)                                                                                                    |

8.2 Configuration parameters (continued)

| Parameters | Minimum | Maximum | U.M.  | DEF.  | Temperature Alarms (continued)                                                                                                    |
|------------|---------|---------|-------|-------|----------------------------------------------------------------------------------------------------|
| A1         | -99.0   | 99.0    | °C/°F | -10.0 | temperature below which the low temperature alarm is activated; also look at A0 and A2                                                                                                    |
| A2         | 0       | 2       | _     | 1     | kind of lower temperature alarm<br>0 = alarm not enabled<br>1 = relative to the working setpoint (or "working setpoint - A1"; consider A1<br>without sign)<br>2 = absolute (or A1)                                                                                                    |
| A3         | 0       | 1       | _     | 0     | measured input used for high temperature alarm<br>0 = cabinet temperature<br>1 = temperature read by the auxiliary probe (only if P4 = 1 or 2)                                                                                                    |
| A4         | -99.0   | 99.0    | °C/°F | 10.0  | temperature above which the high temperature alarm is activated; also look at A3 and A5                                                                                                    |
| A5         | 0       | 2       | _     | 1     | <ul> <li>kind of upper temperature alarm</li> <li>0 = alarm not enabled</li> <li>1 = relative to the working setpoint (or "working setpoint + A4"; consider A4 without sign)</li> <li>2 = absolute (or A4)</li> </ul>                                                                                                    |
| A6         | 0       | 240     | min   | 120   | high temperature alarm delay since you turn on the controller (only if $A3 = 0$ )                                                                                                    |
| A7         | 0       | 240     | min   | 15    | temperature alarm delay                                                                                                    |
| A8         | 0       | 240     | min   | 15    | high temperature alarm delay since the end of the defrost (only if $A3 = 0$ )                                                                                                    |
| A9         | 0       | 240     | min   | 15    | high temperature alarm delay since the deactivation of the door switch input (only if $P4 = 3$ and $i0 = 3$ )                                                                                                    |
| Parameters | Minimum | Maximum | U.M.  | DEF.  | Digital Inputs (Only if P4 = 3)                                                                                                    |
| iO         | 0       | 3       | _     | 3     | <ul> <li>kind of digital input</li> <li>0 = MULTIPURPOSE INPUT - in this case look at parameters i1, i5, i7, i8 and i9</li> <li>1 = RESERVED</li> <li>2 = RESERVED</li> <li>3 = DOOR SWITCH INPUT - in this case look at parameters i1, i2 and i3; the activation of the input will turn off the compressor (for at most time i3 or until the input is deactivated)</li> </ul>                                                                                                    |
| i1         | 0       | 2       | _     | 0     | digital input contact type<br>0 = NO (the input will be active if you close the contact)<br>1 = NC (the input will be active if you open the contact)<br>2 = input not enabled                                                                                                    |
| i2         | -1      | 120     | min   | 30    | delay before the door switch alarm is activated<br>-1 = no signal                                                                                                    |
| i3         | -1      | 120     | min   | 15    | maximum duration of the effect provoked by the activation of the door switch input<br>-1 = the effect will last as long as the input will be deactivated                                                                                                    |
| i5         | 0       | 5       | _     | 3     | <ul> <li>effect provoked by the activation of the multipurpose input</li> <li>0 = no effect</li> <li>1 = SYNCHRONIZING THE DEFROSTS - after time d5, the defrost will be activated</li> <li>2 = ACTIVATING ENERGY SAVING - Energy Saving function will be activated (until the input is deactivated); also look at r4</li> <li>3 = ACTIVATING THE EXTERNAL ALARM - after time i7, the display will flash the code "iA" and the buzzer will be activated (until the input is deactivated)</li> <li>4 = ACTIVATING THE COMPRESSOR LOCKOUT - the compressor will be turned off, the display will flash the code "iA" and the buzzer will be activated (until the input is deactivated)</li> <li>5 = TURNING OFF THE CONTROLLER - the controller will be turned off via software (until the input is deactivated); also look at C0, d4 and A6</li> </ul> |
| i7         | 0       | 120     | min   | 0     | if i5 = 3, delay before the multipurpose input alarm is activated<br>if i5 = 4, compressor delay after the deactivation of the multipurpose input                                                                                                    |
| i8         | 0       | 15      | _     | 0     | number of multipurpose input alarms such as to provoke the controller locked<br>alarm (only if i5 = 4)<br>0 = alarm not enabled                                                                                                    |
| i9         | 1       | 999     | min   | 240   | time without multipurpose input alarms such as to provoke the alarm counter to be cleared (only if $i5 = 4$ )                                                                                                    |
| Parameters | Minimum | Maximum | U.M.  | DEF.  | Serial Network                                                                                                    |
| LA         | 1       | 247     | _     | 247   | controller address                                                                                                    |
| Lb         | 0       | 3       | _     | 2     | baud rate<br>0 = 2,400 baud<br>1 = 4,800 baud<br>2 = 9,600 baud<br>3 = 19,200 baud                                                                                                    |
| LP         | 0       | 2       | -     | 2     | parity<br>0 = none<br>1 = odd<br>2 = even                                                                                                    |
| Parameters | Minimum | Maximum | U.M.  | DEF.  | Reserved                                                                                                    |
| E9         | 0       | 1       | _     | 0     | reserved                                                                                                    |

#### **△WARNING – USER RESPONSIBILITY**

Failure or improper selection or improper use of the products described herein or related items can cause death, personal injury and property damage.

This document and other information from Parker Hannifin Corporation, its subsidiaries and authorized distributors provide product or system options for further investigation by users having technical expertise.

The user, through its own analysis and testing, is solely responsible for making the final selection of the system and components and assuring that all performance, endurance, maintenance, safety and warning requirements of the application are met. The user must analyze all aspects of the application, follow applicable industry standards, and follow the information concerning the product in the current product catalog and in any other materials provided from Parker or its subsidiaries or authorized distributors.

To the extent that Parker or its subsidiaries or authorized distributors provide component or system options based upon data or specifications provided by the user, the user is responsible for determining that such data and specifications are suitable and sufficient for all applications and reasonably foreseeable uses of the components or systems.

For safety information see the Safety Guide at www.parker.com/safety or call 1-800-CParker.

© 2012 Parker Hannifin Corporation.

**Darke** 

Parker Hannifin Corporation **Sporlan Division** 206 Lange Drive, Washington, MO 63090 USA phone 636 239 1111 fax 636 239 9130 www.sporlan.com Bulletin 100-50-6.3 / 92012